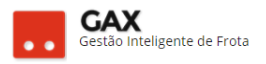

# Transações via GAXPC

A programa GAXPC possui quatro tipos de operação: Combustível, reserva, convênio e manutenção.

#### GAXPC: Combustível

 Para registrar serviços ou abastecimentos de combustíveis / aditivos / óleos lubrificantes, clique na aba combustível (azul), informe o código do serviço ou produto, quantidade, valor total, placa (apenas a numeração), hodômetro ou horímetro, matrícula do condutor e clique em próximo, informe número do cartão e solicite ao condutor que digite sua senha de abastecimento.

| GAXPC – Combustível |   |
|---------------------|---|
|                     | - |

| ςΧ | GAX                   |             |            |                   | ×                             |
|----|-----------------------|-------------|------------|-------------------|-------------------------------|
| Ac | Iministrativo Técnico |             |            |                   |                               |
|    | Combustivel Reser     | va Convênio | Manutenção |                   | _                             |
|    | Serviço               |             |            | -                 |                               |
|    | Quantidade            |             |            |                   |                               |
|    | Valor Total           |             |            |                   |                               |
|    | Placa                 |             |            | 1 Gaso<br>2 Álcoc | <b>os</b><br>lina Comum<br>Il |
|    | Hodômetro             |             |            | 3 Diese<br>4 GNV  | ۹<br>۲                        |
|    | Matrícula             |             |            | 3 Lava            | çao Completa                  |
|    |                       |             |            | Pr                | óximo >>                      |
|    |                       |             |            | 1.4.2.0           | 31/01/2018 19:31              |

- Muito importante: Informe o valor total do abastecimento com base no preço unitário contatado.
- Verifique os contratos, faturamentos, códigos de produto e preço contratado em: gax.3ia.com.br/gax2fornecedores

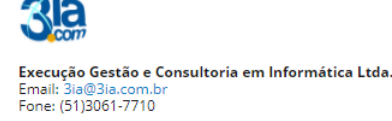

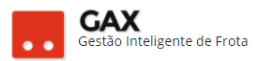

#### GAXPC: Reserva

- Reserva (verde) é a função do GAXPC onde o fornecedor consulta se todas as informações estão de acordo com o cadastrado no sistema do gestor (contratante) antes de acionar a aba combustível e efetuar o abastecimento. Esta função garante segurança de que não haverá insuficiência de saldo, erro de senha do condutor, inexistência de contrato válido para o veículo e etc, desde que sejam informados os mesmos dados que serão informados em combustível.
- Muito importante: Não informe valor diferente do contratado, para não correr o risco de ter uma reserva autorizada e um abastecimento negado por motivo de insuficiência de saldo de valor.

| GAX<br>Administrativo Técnico |            |            |                            | ×                          |
|-------------------------------|------------|------------|----------------------------|----------------------------|
| Combustivel Reser             | a Convênio | Manutenção |                            |                            |
| Serviço                       |            |            | 7                          |                            |
| Valor Total                   |            |            |                            | Com                        |
| Placa                         |            |            | Serviç<br>1 Gaso           | : <b>os</b><br>Ilina Comum |
| Hodômetro                     |            |            | 2 Alco<br>3 Diese<br>4 GNV |                            |
| Matrícula                     |            |            | 5 Lava                     | ção Lompleta               |
|                               |            |            | Pi                         | óximo >>                   |
|                               |            |            | 1.4.2.0                    | 31/01/2018 19:33           |

#### GAXPC - Reserva

- Após a conclusão da reserva, clique em abastecimentos e efetue a transação "real".
- Tenha cuidado para não efetuar operações duplicadas de *reserva* ou *combustível.*

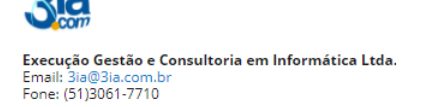

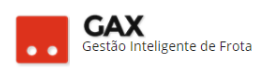

### GAXPC: Convênio

- A função convênio é igual a abastecimento, sua diferença está na necessidade de cadastro prévio da aquisição (contrato) que deverá ser do tipo convênio.
- Necessário informar o número do convênio para registrar a transação.

| GAX<br>Administrativo Técnico       |                        | ×                                                   |
|-------------------------------------|------------------------|-----------------------------------------------------|
| Combustivel Reserviço<br>Quantidade | va Convênio Manutenção |                                                     |
| Valor Total<br>Placa                |                        | Serviços<br>1 Gasolina Comum                        |
| Hodômetro<br>Matrícula              |                        | 2 Alcool<br>3 Diesel<br>4 GNV<br>5 Lavação Completa |
| Convênio                            |                        | Próximo >>                                          |
|                                     |                        | 1.4.2.0 05/02/2018 08:29                            |

#### GAXPC: Convênio

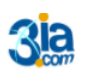

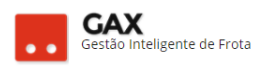

### **GAXPC:** Manutenção

- A função manutenção serve para oficinas mecânicas registrarem (O.Ms) ordens de manutenção aprovadas pelo gestor atreladas as *cotações*.
- Informe o número da O.M, placa (apenas a numeração) hodômetro, matrícula do condutor > clique em próximo <, número do cartão e solicite ao condutor que digite sua senha.

| -  | GAX                   |             |            |                    | ×                            |
|----|-----------------------|-------------|------------|--------------------|------------------------------|
| Ac | Iministrativo Técnico |             |            |                    |                              |
|    | Combustível Reser     | va Convênio | Manutenção |                    | _                            |
|    | Número                |             |            | 4                  |                              |
|    | Placa                 |             |            |                    | com                          |
|    | Hodômetro             |             |            |                    |                              |
|    | Matrícula             |             |            | Serviç<br>1 Gasol  | <b>os</b><br>lina Comum<br>' |
|    |                       |             |            | Z Alcoo<br>3 Diese | 1<br>:                       |
|    |                       |             |            | 4 GNV<br>5 Lavar   | cão Completa                 |
|    |                       |             |            |                    |                              |
|    |                       |             |            | Pr                 | óximo >>                     |
|    |                       |             |            | 1.4.2.0            | 05/02/2018 08:30             |

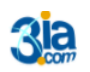

Execução Gestão e Consultoria em Informática Ltda. Email: 3ia@3ia.com.br Fone: (51)3061-7710

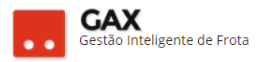

## GAXPC: Estorno

 Para excluir um serviço / abastecimento / O.M, no mesmo dia em que foi lançado, clique em administrativo, estorno.

| 🕰 GAX                       |                                 | ×                            |
|-----------------------------|---------------------------------|------------------------------|
| Administrativo Técnico      |                                 |                              |
| Estorno                     |                                 |                              |
| Retificar                   | io Manutenção                   |                              |
| Reimprimir                  |                                 |                              |
| Resumo de Vendas            |                                 |                              |
| Fechamento                  |                                 |                              |
| Sair                        | Alt+F4                          | Com                          |
| Valor I otal                |                                 |                              |
| Disco                       |                                 | Serviços                     |
| Placa                       |                                 | 1 Gasolina Comum<br>2 Álcool |
| Hodômetro                   |                                 | 3 Diesel                     |
| riodometro                  |                                 | 4 GNV                        |
| Matrícula                   |                                 | o Lavação Completa           |
|                             |                                 |                              |
|                             |                                 | Próximo >>                   |
| Cancela uma transação reali | zada anteriormente neste termir | 1.4.2.0 05/02/2018 10:37     |

• Informe operador (2) e senha (2)

| Compusiver                        | Reserva | Convênio | Manutenção |                             |                   |
|-----------------------------------|---------|----------|------------|-----------------------------|-------------------|
| Operador<br>Operador 2<br>Senha • | . X Ce  | ancelar  |            | Serviç<br>1 Gaso<br>2 Álcor | sina Comum        |
| Hodomet<br>Matrícula              | ro      |          |            | 4 GNV<br>5 Lava             | e<br>ção Completa |

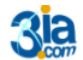

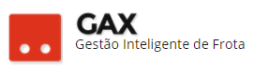

 Informe a data do abastecimento / serviço ou execução do orçamento, número de autorização (comprovante), valor total e clique em OK.

| Combustivel           | Reserva             | Convênio   | Manutenç | ão  | -                               |
|-----------------------|---------------------|------------|----------|-----|---------------------------------|
| Serviço <sup>Es</sup> | torno               |            |          | ×   |                                 |
| Quantic               | Data<br>Autorização | 31/01/2018 | •        |     |                                 |
| Valor T               | Valor               |            |          |     |                                 |
| Placa                 | <b>V</b> OK         | . 🔰 🗶 Ca   | ancelar  |     | <b>;os</b><br>olina Comum<br>ol |
| Hodômet               | ro                  |            |          | 3 D |                                 |
| Matrícula             |                     |            |          | 51  | avação Completa                 |

- Após isto, a transação estará estornada (excluída).
- Muito importante: Caso a transação (abastecimento, serviço ou O.M) for do dia anterior ao estorno, só será possível estornar após autorização do gestor contratante via sistema, caso contrário o GAXPC informará a mensagem de erro 54 Retificação exige autorização especial.

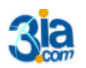

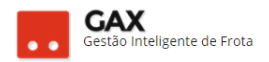

#### GAXPC: Retificação

- A retificação é a função do GAXPC, onde o fornecedor pode corrigir um serviço (Ex: Registrado diesel comum ao invés de diesel S.10), quantidade ou valor lançado de maneira incorreta.
- Muito importante: A retificação sempre exigirá autorização prévia do gestor contratante, mesmo que seja realizada no mesmo dia em que ocorreu o lançamento.

| 🔁 GAX                        |        |            | ×                            |
|------------------------------|--------|------------|------------------------------|
| Administrativo Técnico       |        | ~          |                              |
| Estorno                      |        | L          |                              |
| Retificar                    | >      | Serviço    |                              |
| Reimprimir                   |        | Quantidade |                              |
| Resumo de Vendas             |        | Valor      |                              |
| Fechamento                   |        |            |                              |
| Sair                         | Alt+F4 |            | Com                          |
| Valor I otal                 |        | 1          |                              |
| Diana                        | 1      |            | Serviços                     |
| Placa                        |        |            | 1 Gasolina Comum<br>2 Álcool |
| Hodômetro                    |        |            | 3 Diesel                     |
| riodometro                   |        |            | 4 GNV                        |
| Matrícula                    |        |            | 5 Lavação Completa           |
|                              |        |            |                              |
|                              |        |            | Próximo >>                   |
| Corrige o valor da transação |        |            | 1.4.2.0 05/02/2018 10:08     |

Obs: Fornecedores do Governo do Estado em 2018, devido ao tipo novo de contratação do item estipulado pela Secretaria do Estado da Administração, limite por valor, preço unitário máximo, é possível a retificação de valor, caso o fornecedor tenha registrado abastecimento com valor inferior ao contratado. Para evitar retificações de valor esteja atento ao preço unitário que consta no contrato.

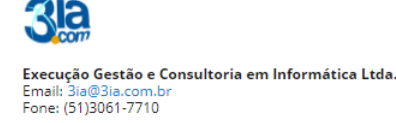

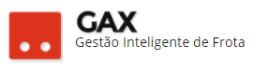

• Informe operador (2) e senha (2)

| Compustiver                                                 | Reserva ( | Convênio | Manutenção |                                                           | -                                                                                             |
|-------------------------------------------------------------|-----------|----------|------------|-----------------------------------------------------------|-----------------------------------------------------------------------------------------------|
| Operador<br>Operador<br>Senha<br>OK<br>Hodômet<br>Matrícula | Can<br>ro | celar    |            | Serviç<br>1 Gaso<br>2 Álcoc<br>3 Diese<br>4 GNV<br>5 Lava | eos<br>Inina Comum<br>Di<br>Isi<br>Isi<br>Isi<br>Isi<br>Isi<br>Isi<br>Isi<br>Isi<br>Isi<br>Is |
|                                                             |           |          |            |                                                           |                                                                                               |

 Informe, data da transação, autorização (comprovante), valor / quantidade / serviço original, da transação "errada" e o novo valor, quantidade ou serviço e clique em OK.

| ça X | GAX              | ×                             |
|------|------------------|-------------------------------|
| Ad   | lministrativo Té | inico                         |
|      | Combustível      | Reserva Convênio Manutenção   |
|      | Serviço          | Retificação X                 |
|      | Quantidad        | de <sub>Data</sub> 02/2018 □▼ |
|      | Valor Tota       | Autorização Valor Original    |
|      | Placa            | Novo Valor omum               |
|      | Hodômetr         | O V OK X Cancelar             |
|      | Matrícula        | Cavação Completa              |
|      |                  | Próximo >>                    |
|      |                  | 1.4.2.0 05/02/2018 10:11      |

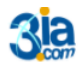